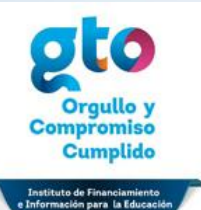

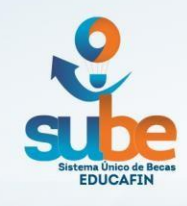

## Manual de nuevas capturas beca AVANZA 2018-2019

# INGRESAR A SESIÓN EN ELSISTEMA <u>sube.educafin.com</u> PARA CAPTURA DE SOLICITUDES

1. Ingresara la página sube.educafin.com

#### 2. Ingresar Usuario SOliCi\_aVanza y contraseña SOliCi\_aVanza01

Elegirá el centro recepto que corresponde a su institución, estos se desplegarán al elegir la institución educativa en la que estudia.

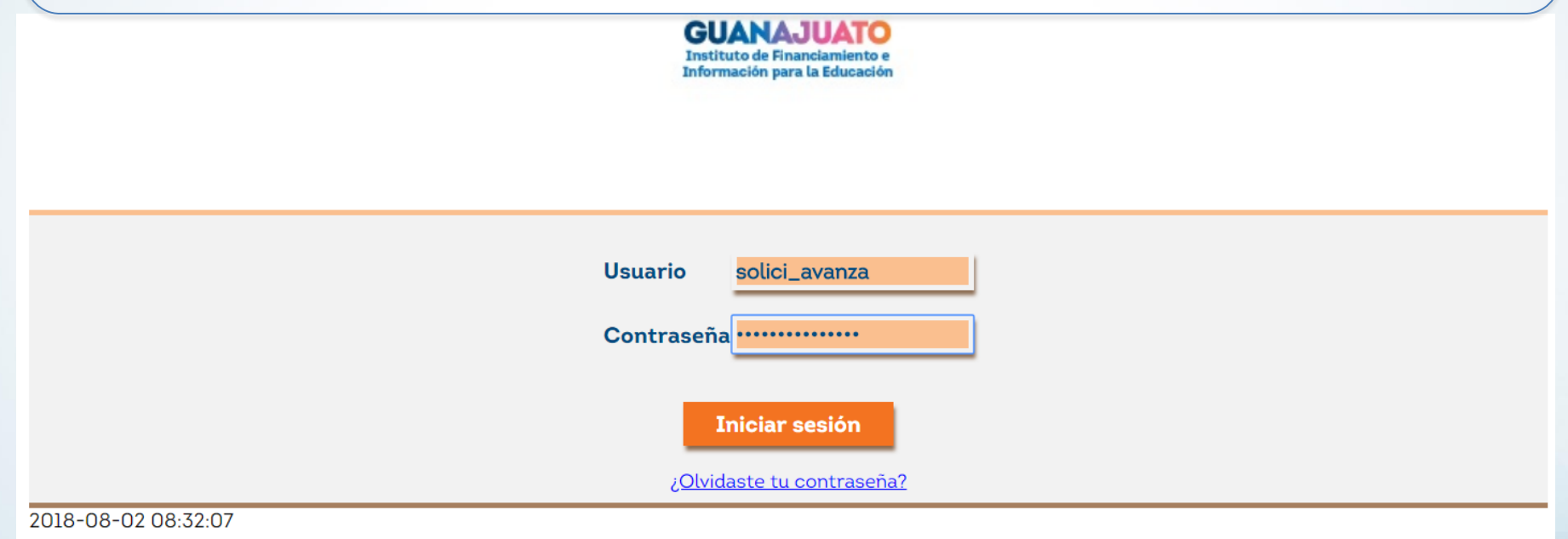

3. Seleccionar la opción Solicitudes SUBE/Llenado Solicitud Sube

| I                                                                                 | instituto de Financiamiento e Información para la              | Educación                                                                                                    |
|-----------------------------------------------------------------------------------|----------------------------------------------------------------|----------------------------------------------------------------------------------------------------|
| Inicio                                                                            | Llenado Solicitud SUBE                                         | Salir                                                                                                    |
| nvenido (a): SOLICITANTES                                                         |                                                                | es: jueves, 2 agosto                                                                                                    |
|                                                                                   | *Si esta no es tu sesión <u>recupera tu contraseña</u> o envía | a un correo a <u>soportesibec@educafin</u>                                                                                                    |
|                                                                                   |                                                                |                                                                                                    |
| Anton de lleven une celisitur                                                     | duonifica que al calicitante cumula con al nonfi               |                                                                                                    |
| απτρε μο πρυστ πρα ευπεπτη                                                        | 1 Verifica que el solicitante cumpla con el pertil             |                                                                                                    |
| aleggionando al tino de ber                                                       | a decesdo                                                      | 🚧 Ingreso a solicitudes                                                                                                    |
| seleccionando el tipo de bec                                                      | ca deseado.                                                    | Ingreso a solicitudes Si has sido aceptado como                                                                                                    |
| seleccionando el tipo de beo<br>Una vez que haya sido acept                       | ca deseado.<br>tado podrás entrar a la sección de solicitudes  | Si has sido aceptado como<br>candidato para una beca.                                                                                                    |
| seleccionando el tipo de beo<br>Una vez que haya sido acept<br>ingresando la CURP | a deseado.<br>tado podrás entrar a la sección de solicitudes   | Ingreso a solicitudes<br>Si has sido aceptado como<br>candidato para una beca.                                                                                                    |
| seleccionando el tipo de bec<br>Una vez que haya sido acept<br>ingresando la CURP | tado podrás entrar a la sección de solicitudes                 | Si has sido aceptado como<br>candidato para una beca.<br>Ingresa con la CURP que                                                                                                    |
| seleccionando el tipo de bec<br>Una vez que haya sido acept<br>Ingresando la CURP | a deseado.<br>tado podrás entrar a la sección de solicitudes   | <ul> <li>Ingreso a solicitudes</li> <li>Si has sido aceptado como<br/>candidato para una beca.</li> <li>Ingresa con la CURP que<br/>proporcionaste en la validación</li> </ul>               |
| seleccionando el tipo de bec<br>Una vez que haya sido acept<br>ingresando la CURP | a deseado.<br>iado podrás entrar a la sección de solicitudes   | <ul> <li>Ingreso a solicitudes</li> <li>Si has sido aceptado como<br/>candidato para una beca.</li> <li>Ingresa con la CURP que<br/>proporcionaste en la validación</li> </ul>               |
| seleccionando el tipo de bec<br>Una vez que haya sido acept<br>ingresando la CURP | a deseado.<br>:ado podrás entrar a la sección de solicitudes   | <ul> <li>Ingreso a solicitudes</li> <li>Si has sido aceptado como<br/>candidato para una beca.</li> <li>Ingresa con la CURP que<br/>proporcionaste en la valida</li> </ul>                   |
| Validación de perfil                                                              | ca deseado.<br>tado podrás entrar a la sección de solicitudes  | <ul> <li>Ingreso a solicitudes</li> <li>Si has sido aceptado como<br/>candidato para una beca.</li> <li>Ingresa con la CURP que<br/>proporcionaste en la validación</li> <li>CURP</li> </ul> |

4. Aparecerá una ventana con la convocatoria para el llenado de solicitudes, dar click en el vínculo Beca Avanza. Nivel: Todos los niveles Beca Avanza Desarrollar en los jóven, habilidades tutoriales que les permitan colaborar en el sistema educativo de manera propositiva, apoyando el desempeño académico de los estudiantes u otros tutores, reforzando en todos ellos, actitudes proactivas y acrecentando su potencial individual y social. Nivel: Todos los niveles

5. Enseguida aparecerá una ventana donde ingresarás la CURP del alumno y dar click en continuar

|                                      | GUANAJUATO<br>Instituto de Financiamiento e<br>Información para la Educación |                                                                         |
|--------------------------------------|------------------------------------------------------------------------------|-------------------------------------------------------------------------|
| Instit                               | uto de Financiamiento e Información para la Educació                         | ón                                                                      |
| eca Avanza                           |                                                                              |                                                                         |
| Inicio                               | Llenado Solicitud SUBE                                                       | Salir                                                                   |
| envenido (a): SOLICITANTES<br>*Si es | ta no es tu sesión <u>recupera tu contraseña</u> o envía un corre            | Hoy es: viernes, 17 agosto 2018<br>o a <u>soportesibec@educafin.com</u> |
|                                      |                                                                              |                                                                         |
|                                      |                                                                              | Continuar                                                               |

6. Aparecerá una ventana pequeña con la siguiente leyenda, dar click en ACEPTAR

| La página en sube.educafin.com dice: | ×       |  |
|--------------------------------------|---------|--|
| Buscando Curp                        |         |  |
| [                                    | Aceptar |  |

7. A continuación se activará la solicitud, **será importante llenar todos los espacios**. Es muy importante **capturar un correo electrónico válido**, de lo contrario no podrás continuar con el llenado.

| 1.Nombre del solicitante<br>Apellido Paterno: MARTINEZ                                                                                                | Apellido Materno: LOPEZ                                                                                                    | Nombre(s): MARIA GUAI                                            | DALUPE                                                                         |                                                                       |  |
|----------------------------------------------------------------------------------------------------|----------------------------------------------------------------------------------------------------|------------------------------------------------------------------|--------------------------------------------------------------------------------|-----------------------------------------------------------------------|--|
| 2. CURP: MALG881215MGTRPE                                                                                                    |                                                                                                    |                                                                  |                                                                                |                                                                       |  |
| 4. Estado Civil del solicitante:<br>Seleccione                                                                                                    | 5. Domicilio actual del solicitante                                                                                                    | Calle:                                                           | No.<br>No.                                                                     | Exterior:                                                             |  |
| Estado: Guanajuato                                                                                                    | Municipio:<br>Seleccione                                                                                                    | Colonia: -<br>QDa click en la lupa                               | para buscar la co                                                              | lonia                                                                 |  |
| 6. Correo electrónico para<br>contactarlo:                                                                                                    | En los campos de número telefónico y celular.<br>En caso de que se haya marcado NA en la solicitud física<br>seleccione cualquier clave lada y en el número capture<br>(111111) |                                                                  | 7. Número de teléfono fijo: Seleccione V (número de teléfono fijo: Clave lada) |                                                                       |  |
| Confirma el correo electrónico<br>de contacto:                                                                                                    | 8.<br>Número<br>de<br>teléfono<br>celular:                                                                                                    |                                                                  | 8.<br>Número<br>de<br>teléfono<br>celular:                                     | Seleccione V Seleccione V<br>clave lada) (número) Compañía<br>Celular |  |
|                                                                                                    | Contact                                                                                                    | o para recados                                                   |                                                                                |                                                                       |  |
| 9. Nombre de la persona con quien                                                                                                    | dejar recado:                                                                                                    |                                                                  |                                                                                |                                                                       |  |
| 10. Número de teléfono fijo de Seleccione V (clave lada) (número)                                                                                     |                                                                                                    | 11. Número de teléfono celular de recados: Seleccione V (número) |                                                                                | Clave lada) (número)                                                  |  |
|                                                                                                    | Datos famili                                                                                                    | ares del solicitante                                             |                                                                                |                                                                       |  |
| 12. Los padres del solicitante:                                                                                                    |                                                                                                    |                                                                  |                                                                                |                                                                       |  |
| Situación                                                                                                    |                                                                                                    | El padre del Solicitante                                         |                                                                                | La madre del Solicitante                                              |  |
| Falleció                                                                                                    |                                                                                                    | ⊇ No<br>⊇ Si                                                     |                                                                                | ☑ No<br>☑ Si                                                          |  |
| Vive en el domicilio del solicitante                                                                                                    | Seleccione T                                                                                                    |                                                                  | Seleccione T                                                                   |                                                                       |  |
| Vive en un domicilio diferente al de                                                                                                    | Vive en un domicilio diferente al del solicitante                                                                                                    |                                                                  |                                                                                | Seleccione <b>T</b>                                                   |  |
| 13. Indicar quien será el responsable del apoyo. (Para esto es necesario contar con identificación oficial)<br>Madre<br>Padre<br>Solicitante<br>Tutor |                                                                                                    |                                                                  |                                                                                |                                                                       |  |

8. El sistema solicita la información de papá y mamá o tutor en todos los casos, será importante la captura de sus datos, por lo que es necesario que tengas a la mano sus CURP de lo contrario el sistema no te permitirá continuar la captura de tu solicitud.

|                                      |                            | continu                | acion       |           |
|--------------------------------------|----------------------------|------------------------|-------------|-----------|
| Datos generales del solicitante SUBE | Datos del Padre SUBE       | Datos de la Madre SUBE | Beca Avanza |           |
|                                      |                            |                        |             |           |
| Datos del Padre S                    | UBE                        |                        |             |           |
| Datos Generales de                   | l Padre                    |                        |             |           |
| 14. Nombre del pad                   | re del solicitante         |                        |             |           |
| Apellido Paterno:                    | Apellic                    | do Materno:            | Nombre(s):  |           |
| 15. CURP:                            |                            |                        |             |           |
| 16. Estado Civil del                 | oadre: Seleccione <b>T</b> |                        |             |           |
|                                      |                            |                        |             | Siguiente |

Para seleccionar la escuela, **dar click en la lupita** que se encuentra junto al campo de Nombre de Escuela, se abrirá una ventana donde deberás ingresar cualquiera de los campos para que puedas visualizar la escuela y seleccionarla.

|                                                            | Ir<br>In                      | istituto de Financiamien<br>formación para la Educa       | nto e<br>ación                                                                     |                                        |
|------------------------------------------------------------|-------------------------------|-----------------------------------------------------------|------------------------------------------------------------------------------------|----------------------------------------|
| Inicio<br>Bienvenido (a): SOLICI                           | Avisos<br>TANTES              | Llenado Solic<br>*Si esta no es tu sesión <u>recupe</u> l | itud SUBE<br>Hoy es: viernes, 1<br>r <u>a tu contraseña</u> o NOTIFICANOS <u>[</u> | Salir<br>7 agosto 2018<br>DA CLIK AQUÍ |
| atos generales del solicita                                | ante SUBE Beca Avar           | ıza                                                       |                                                                                    |                                        |
| BECA AVANZA                                                |                               |                                                           |                                                                                    |                                        |
|                                                            |                               | Datos escolares del solicitante                           | 2                                                                                  |                                        |
| 24.Por <mark>f</mark> avor, señale el nive                 | el académico que estu         | dia Licenciatura o Profesional 🔻                          |                                                                                    |                                        |
| Por favor escriba el nombr                                 | re de la escuela para li      | a que solicita este apoyo                                 |                                                                                    |                                        |
| 25.Nombre de la escuela:<br>nombre de la escuela.          |                               |                                                           | Da click en la lupa para bu                                                        | scar el                                |
| 26.CCT de la escuela en la                                 | a que se estudia              |                                                           |                                                                                    | •                                      |
| En caso de seleccionar el                                  | nivel de Licenciatura i       | ndique la carrera:                                        |                                                                                    |                                        |
| Nombre de la carrera para                                  | a la que solicita el apo      | VO                                                        |                                                                                    |                                        |
| Selecciona una Opcion                                      |                               |                                                           | T.                                                                                 |                                        |
| 27.Seleccione el tipo de po<br>solicita el apoyo Seleccion | eriodo escolar que tie<br>e 🔻 | ne el nivel académico para el que                         | 28.Por favor escriba el número de p<br>que solicita el apoyo                       | eríodo para el                         |
| 29.Por favor indique el pro<br>cursado (Escala de 0 a 10)  | omedio escolar que ob         | tuvo en el último período escolar                         |                                                                                    |                                        |
| No estudié 🛄                                               |                               |                                                           |                                                                                    |                                        |
| 30.¿Qué es lo que te ha mo                                 | otivado a participar co       | mo mentor?                                                |                                                                                    |                                        |
|                                                            |                               |                                                           |                                                                                    |                                        |
| 32.Centro Receptor Selecc                                  | cione 🔻                       |                                                           |                                                                                    |                                        |
|                                                            |                               |                                                           |                                                                                    | Agregar                                |

Al visualizar tu escuela, seleccionar la palomita verde y automáticamente se capturará en la solicitud, para mayor facilidad en el concepto de **CLAVE** puedes anotar el **CCT** de tu escuela.

| 🖹 Escuelas - (                                                                                                    | Google                                                   | Chrome                                   |            | -         | · · · · · · · · · · · · · · · · · · · |                  |        |
|----------------------------------------------------------------------------------------------------|----------------------------------------------------------|------------------------------------------|------------|-----------|---------------------------------------|------------------|--------|
| ③ No seguro   sube.educafin.com/publico/lista_escnivedubecasavanza.php?s_tipo_escuela_id=                                                                                                    |                                                          |                                          |            |           |                                       |                  |        |
| Buscar Escuela                                                                                                    |                                                          |                                          |            |           |                                       |                  |        |
| Tipo de Escu                                                                                                    | e Escuela Seleccionar Valor • Estado Seleccionar Valor • |                                          |            |           |                                       |                  |        |
| Municipio                                                                                                    |                                                          | Seleccionar Valor Valor Clave 11PBH3156T |            |           |                                       |                  |        |
| Nombre                                                                                                    |                                                          |                                          |            |           |                                       |                  |        |
| Buscar                                                                                                    |                                                          |                                          |            |           |                                       | scar             |        |
| Lista de Ins                                                                                                    | titucio                                                  | nes                                      |            |           |                                       |                  |        |
| Seleccionar                                                                                                    | Nomb                                                     | ore                                      | <u>Tip</u> | o Escuela | <u>Domicilio</u>                      | <u>Municipio</u> | Estado |
| Image: second second |                                                          |                                          |            | GUANA 1   |                                       |                  |        |
| 4                                                                                                    |                                                          |                                          |            |           |                                       |                  |        |

9. Por último el sistema pedirá los datos escolares, de igual manera es importante llenar todos los campos.

#### Datos generales del solicitante SUBE Beca Avanza

| Datos escolares del solicitante                                                                                |                                                                            |
|----------------------------------------------------------------------------------------------------|----------------------------------------------------------------------------|
| 24.Por favor, señale el nivel académico que estudia Licenciatura o Profesional 🔻                               |                                                                            |
| Por favor escriba el nombre de la escuela para la que solicita este apoyo                                      |                                                                            |
| 25.Nombre de la escuela: UNIDAD PROFESIONAL INTERDISCIPLINARIA DE INGENIERIA DEL escuela.                      | Da click en la lupa para buscar el nombre de la                            |
| 26.CCT de la escuela en la que se estudia 11DPN0002E                                                           |                                                                            |
| En caso de seleccionar el nivel de Licenciatura indique la carrera:                                            |                                                                            |
| Nombre de la carrera para la que solicita el apoyo                                                             | Y                                                                          |
| 27.Seleccione el tipo de periodo escolar que tiene el nivel académico para el que solicita el apoyo Anual      | 28.Por favor escriba el número de periodo para el<br>que solicita el apoyo |
| 29.Por favor indique el promedio escolar que obtuvo en el último período escolar<br>cursado (Escala de 0 a 10) |                                                                            |
| No estudié 🖵                                                                                                   |                                                                            |
| 50.¿Qué es lo que te ha motivado a participar como mentor? sdffsfssfsf                                         |                                                                            |
|                                                                                                    |                                                                            |
| 32.Centro Receptor Selecciona una Opcion 🔻                                                                     |                                                                            |

**IMPORTANTE: En la pregunta 32** pide que ingrese el centro receptor, este les aparecerá en automático dependiendo de la escuela de procedencia y se elige el que les aparezca aunque indique beca Tutor, ya que este esta enlazado tanto a beca Tutor como la de AVANZA

| Datos generales del solicitante SUBE Beca Avanza                                                                                 |                                                                            |
|----------------------------------------------------------------------------------------------------|----------------------------------------------------------------------------|
| BECA AVANZA                                                                                                    |                                                                            |
| Datos escolares del solicita                                                                                                    | nte                                                                        |
| 24.Por favor, señale el nivel académico que estudia Licenciatura o Profesional 🔻                                                 |                                                                            |
| Por favor escriba el nombre de la escuela para la que solicita este apoyo                                                        |                                                                            |
| 25.Nombre de la escuela: UNIDAD PROFESIONAL INTERDISCIPLINARIA DE INGENIERIA D<br>escuela.                                       | Da click en la lupa para buscar el nombre de la                            |
| 26.CCT de la escuela en la que se estudia IIDPN0002E                                                                             |                                                                            |
| Nombre de la carrera para la que solicita el apoyo ADMINISTRACION                                                                | •                                                                          |
| 27.Seleccione el tipo de periodo escolar que tiene el nivel académico para el que solicita el apoyo Anual                        | 28.Por favor escriba el número de período para el<br>que solicita el apoyo |
| 29.Por favor indique el promedio escolar que obtuvo en el último período escolar<br>cursado (Escala de 0 a 10) 8<br>No estudié 🛄 |                                                                            |
| 30.¿Qué es lo que te ha motivado a participar como mentor? sdffsfssfsf                                                           |                                                                            |
| 32.Centro Receptor Selecciona una Opcion ▼<br>Selecciona una Opcion<br>beca_tutor_ipn                                            | Agregar                                                                    |

Al finalizar la captura de la solicitud aparecerá una ventana donde confirma la aceptación de la solicitud para verificación, vendrá el folio otorgado a la solicitud, éste se escribirá en la pestaña del folder del expediente del alumno.

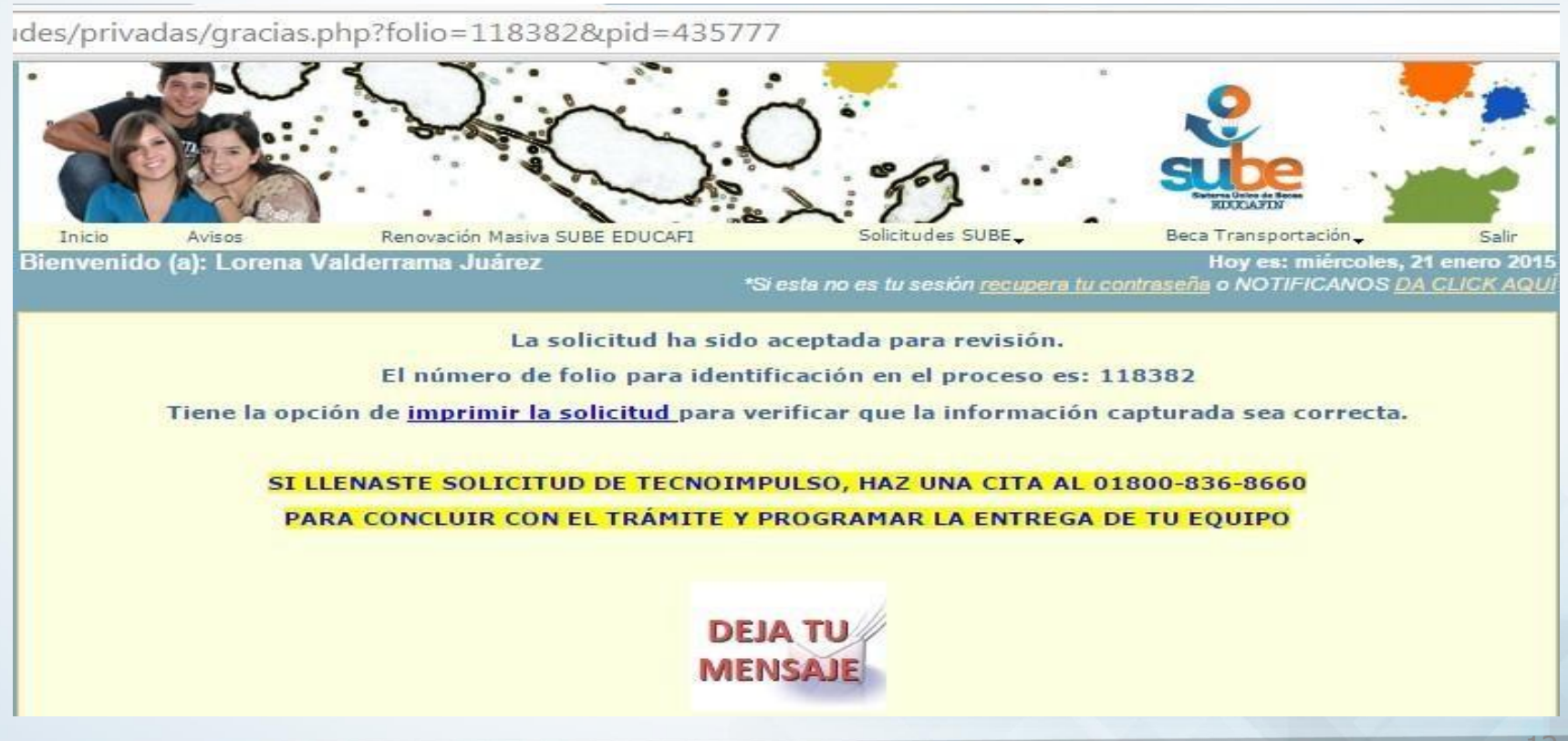

La solicitud impresa deberá ser firmada por el solicitante o tutor (sólo en caso de minoría de edad) y firmada y sellada por el enlace que recibe la **DOCUMENTACIÓN COMPLETA**.

FOLIO: 208278

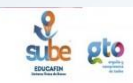

INSTITUTO DE FINANCIAMIENTO E INFORMACIÓN PARA LA EDUCACIÓN

SOLICITUD PARA EL PROGRAMA DE BECAS PARA MULTIPLICADORES EN PREVENCIÓN SU SOLICITUD HA SIDO ACEPTADA PARA REVISION CON EL FOLIO 208278 Y CON UN PUNTAJE DE 0

|                    | DATOS GENERALES                |                  |                    |
|--------------------|--------------------------------|------------------|--------------------|
| NOMBER             |                                | CUPP             | NAL CONTRACTORDO   |
| NUMBRE             | MARTINEZ LOPEZ MARIA GUADALOPE | CURP             | MALG881215MGTRPD02 |
| SEXO               | FEMENINO                       | FECHA NACIMIENTO | 15 Diciembre 1988  |
| EDO. CIVIL         | SOLTERO(A)                     | DISCAPACIDAD     |                    |
| CALLE              |                                | No. EXT          | 214                |
| ENTRE CALLE        |                                | Y CALLE          |                    |
| COLONIA            | ZONA:                          | MUNICIPIO        | LEON               |
| ESTADO             |                                | EMAIL            |                    |
| TEL. PARTICULAR    |                                | TEL. CELULAR     |                    |
| TEL. RECADOS       |                                | DIRIGIRSE CON    |                    |
| EDAD CUMPLIDA AL M | OMENTO DE LA SOLICITUD         | AÑOS ME          | SES                |

|                                                                                                    | DATOS D                                                    | EL CUESTIONARIO                                                                                                   |                            |
|----------------------------------------------------------------------------------------------------|------------------------------------------------------------|----------------------------------------------------------------------------------------------------|----------------------------|
| arda nivel educativo 4 Domicilio de la escuela:                                                           |                                                            | CARRETERA LEON-<br>SILAO -                                                                                        |                            |
| 26.CCT de la escuela                                                                                      | 11EUT0002Z                                                 | 25.Nombre de la escuela                                                                                           | 1564                       |
| Nombre de la carrera o programa<br>académico para el que solicita el apoyo.                               | INGENIERIA EN<br>DESARROLLO E<br>INNOVACION<br>EMPRESARIAL | 24.Por favor, señale el nivel académico<br>para el que solicita el apoyo                                          | Licenciatura o Profesional |
| No estudié                                                                                                |                                                            | 28.Por favor escriba el número de período<br>para el que solicita el apoyo                                        | 10                         |
| 27.Seleccione el tipo de periodo escolar que<br>tiene el nivel académico para el que solicita<br>el apoyo | Cuatrimestral                                              | 29.Por favor indique el promedio escolar<br>que obtuvo en el último período escolar<br>cursado (Escala de 0 a 10) | 9                          |
| 31. Centro Receptor                                                                                       | captura_publica                                            |                                                                                                    |                            |
|                                                                                                    |                                                            | 31. Capture el número de folio de la<br>solicitud física                                                          |                            |
| 30. Especifica a que modelo de Preventólogo<br>perteneces:                                                | EDUCAFIN                                                   | 1 si es captura publica                                                                                           | Si                         |

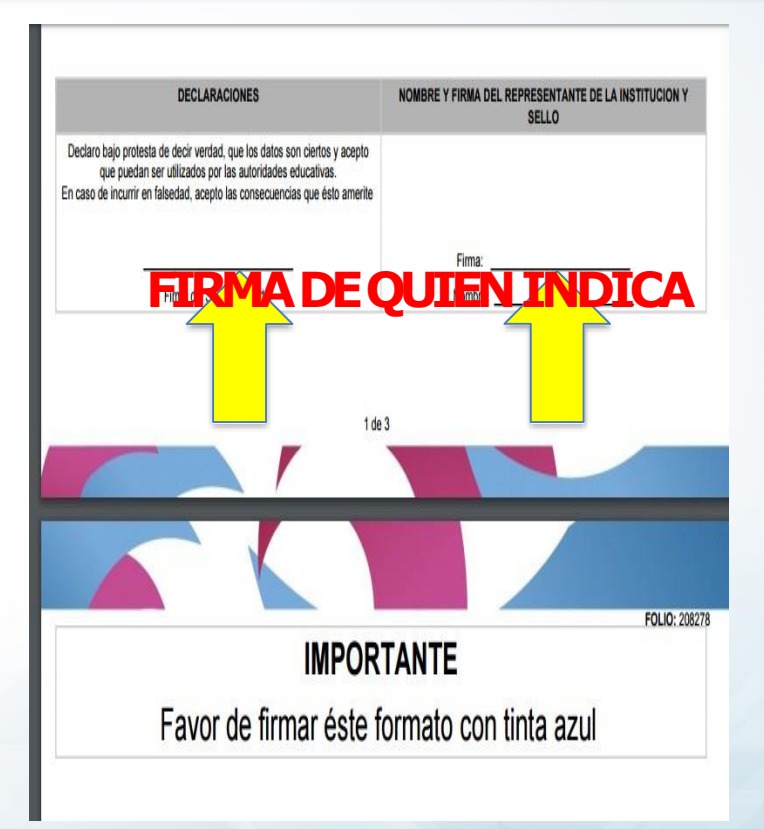

### Contacto

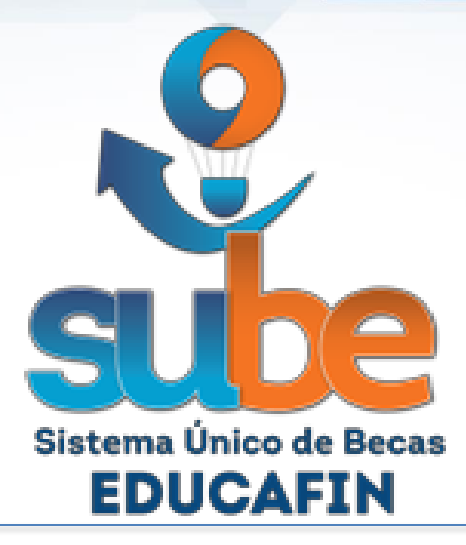

Responsable Operativo de Beca Avanza (llenado de solicitudes, expedientes, pagos, bajas:

> Lic. Pedro López Gómez Tel. 01(477) 7-10-34-00 Ext. 460 01-800-670-08-22 plopez@educafin.gob.mx